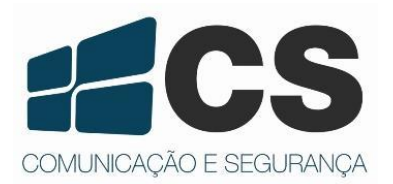

Guia do Usuário Guia do Usuário Guia do Usuário Guia do Usuário

# ZK 4500

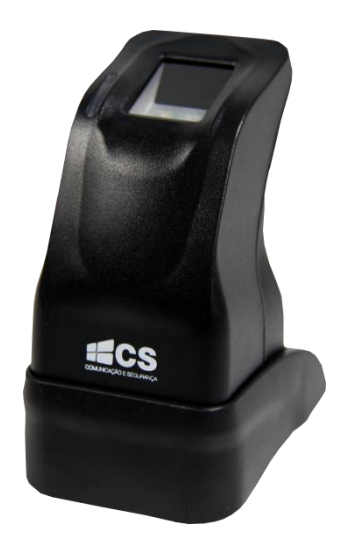

# Guia do Usuário

## Introdução

Cadastre impressões digitais a qualquer momento em todos os lugares. O **ZK 4500** é um registrador de impressões digitais que faz conexão USB com o seu computador, utilizando como interface o Software de Controle de Acesso 2.4. Robusto, confiável e de fácil manuseio. Possui sensor de digitais com alto desempenho de leitura, constituído por plástico ABS e pode ser removido da base para maior conforto durante o registro.

### 1. Instalar Driver de Impressão Digital

**Nota:** Para utilizar o **ZK 4500** certifique-se de ter instalado em seu computador o Software de Controle de Acesso 2.4.

Para instalar o driver de impressão digital, entre no site www.cs.ind.br. Vá em Produtos > Controle de Acesso > Gerenciável por Software > ZK 4500. Nos arquivos do produto, terá a opção para download do instalador do driver.

Ao iniciar a instalação, certifique-se que a versão do driver é 2.3.3.4, como ilustra a figura abaixo:

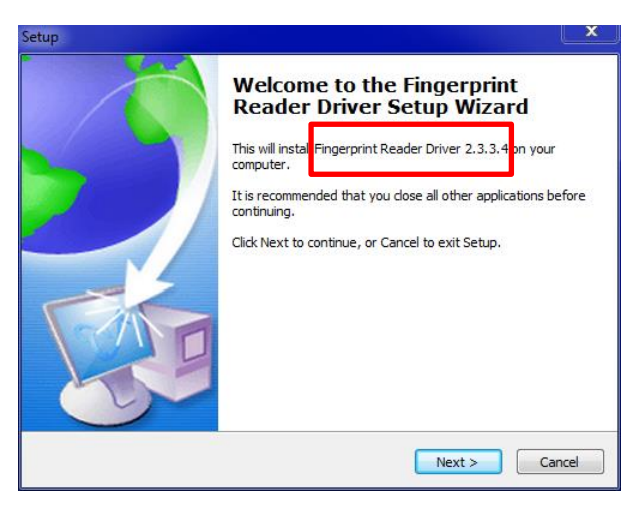

Figura 1 - Instalador do Driver de Impressão Digital

Ao finalizar a instalação é necessário reiniciar o computador para efetivar as configurações.

## 2. Configuração do Sistema

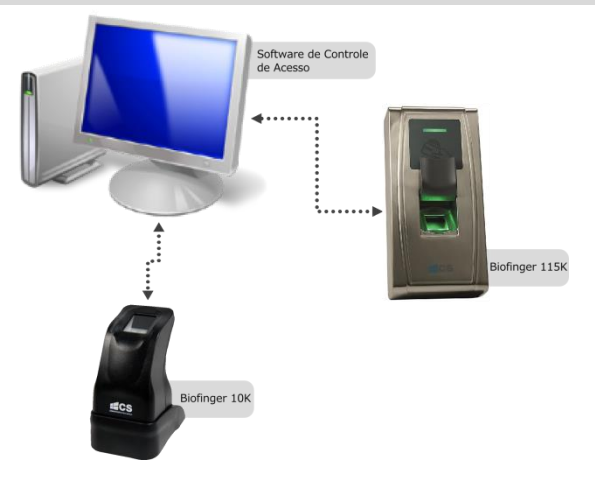

# 3. Interface com o Software de Controle de Acesso

#### 3.1 Registro de Digitais

Abra o Software de Controle de Acesso 2.4. Não é necessário conectar o dispositivo ao software para realizar o cadastro ou verificação de uma digital.

Siga os passos destacados na imagem a seguir para realizar o processo de registro de uma impressão digital.

| 🔮 Softwa  | re para Contro  | ole de Acesso Ver 2 | .4.4.1041                   |                                                               |                                                        |                                                          |                                        |                                  |            |
|-----------|-----------------|---------------------|-----------------------------|---------------------------------------------------------------|--------------------------------------------------------|----------------------------------------------------------|----------------------------------------|----------------------------------|------------|
| Configura | ções básicas    | Configurações de a  | cesso Opera                 | -ão básica Bus                                                | ca Gerenciament                                        | o do sistema Ajuda                                       |                                        |                                  |            |
| Gerenciar | nento de dispos | itivo Gerenciame    | de<br>ento do usuário       | PC para                                                       | o dispositivo                                          | Dispositivo para o PC                                    |                                        |                                  |            |
|           | O<br>Horário    |                     | rupo                        | Combinação pa                                                 | a<br>ira destravamento                                 | níveis de acesso                                         | Carregar configurações                 | 🕅)<br>Abrir a Porta              | Inici      |
|           | Nome            | Hora                | Gerenci<br>Lista d<br>Arast | amento de usuál<br>e utuários<br>r um Inicio de colo<br>Testo | nio esuarenienko<br>nio<br>una aquí para agrupa<br>Com | por aquela coluna<br>j.v. j. Sexo Cargo<br>any Macculino | Careja Curiguações                     | Poli el oto                      | Verificar  |
|           |                 |                     | Regis                       | trar digital Reg                                              | gistrar face Imp                                       | portar Exportar                                          | Conecte com dispositivo primeiro, se v | você desejar registrar digital o | ou cartão. |

Figura 2 - Interface do Software de Controle de Acesso

A opção Impressão Digital, serve para determinar a versão do algoritmo da impressão que será cadastrada. Os Controles de Acesso da CS possuem duas versões de algoritmos disponíveis (9.0 e 10.0), para saber qual a versão do seu equipamento entre em contato com a assistência especializada da CS Eletrônica.

🔘 Impressão digital 9.0 👘 💿 Impressão digital 10.

Figura 3 - Versões de Algoritmos para Cadastro de Impressão Digital

Clicando no botão registrar a interface para cadastro da impressão digital é aberta, selecione o dedo que deseja cadastrar. Pressione o dedo 3 (três) vezes sobre o sensor.

A indicação de registro bem sucedido ou falha são exibidos na tela. No caso de falha, clique sobre o dedo escolhido novamente e repita o procedimento de cadastro. Se desejar cadastrar novo dedo para o mesmo usuário, basta selecionar outro dedo e repetir o cadastro.

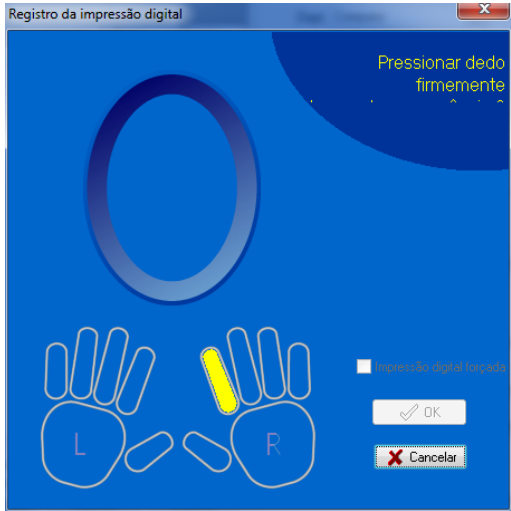

Figura 4 - Interface para Cadastro de Impressão Digital

#### 3.1 Verificar Digitais

É possível verificar a impressão digital cadastrada. Comumente utilizado para validar se a impressão foi cadastrada com sucesso ou comprovar identidade de usuários.

| Usar sensor Usar dispositivo Registrar            | Verificar |  |  |  |  |  |  |  |
|---------------------------------------------------|-----------|--|--|--|--|--|--|--|
| ◉ Impressão digital 9.0 💿 Impressão digital 10.   |           |  |  |  |  |  |  |  |
| Do PC para o dispositivo Do Dispositivo para o PC |           |  |  |  |  |  |  |  |

Figura 5 - Interface do Software para Verificação de Impressão Digital

Ao clicar no botão de verificar é aberta a interface de verificação. Pressione no sensor o dedo para verificá-la. Se a impressão digital for verificada a janela se fecha automaticamente, caso não for a interface se mantém aberta.

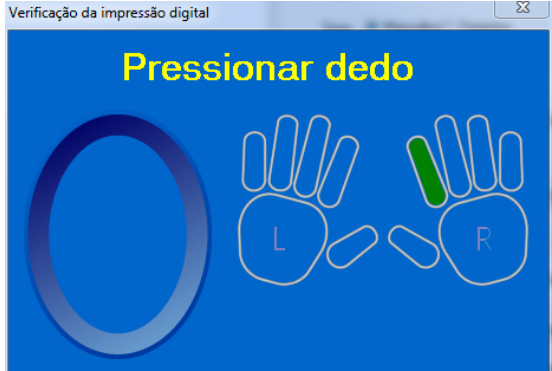

Figura 6 - Interface para Verificação de Impressão Digital

### 4. Recomendações

Seguem algumas recomendações para utilização correta do seu ZK 4500:

• Após um longo período de uso, a leitura pode ser dificultada devida a sujeira na superfície do leitor. Limpe o leitor com um pano seco ou fita adesiva;

- Não exponha a ambientes com condições climáticas adversas;
- Não utilize produtos químicos na limpeza do equipamento.

### Certificado de Garantia

- 1- Todas as partes, peças e componentes, são garantidos contra eventuais DEFEITOS DE FABRICAÇÃO que porventura venham a apresentar, pelo prazo de 1 (um) ano, contado a partir da data de emissão da nota fiscal do produto.
- 2- Constatado o defeito, deve-se imediatamente comunicar à empresa que efetuou a instalação ou serviço autorizado mais próximo. Somente estes estão autorizados a examinar e sanar o defeito durante o prazo de garantia. Caso contrário esta garantia perde o efeito, pois o produto terá sido violado.
- 3- Em caso de atendimento domiciliar e/ou necessidade de retirada do produto, as despesas decorrentes de serviços, transporte, segurança de ida e volta do produto, ficam por conta e risco do consumidor.
- 4- A garantia ficará automaticamente cancelada se o produto for violado, receber maus tratos ou sofrer danos decorrentes de acidentes, quedas, agentes da natureza (raios, inundações), variações de tensão elétrica, sobrecarga acima do especificado e instalação em desacordo com o manual.

Importado por: Khronos Indústria, Comércio e Serviço em Eletrônica LTDA. CNPJ 78.323.094/0004-70. País de origem: China.

LOCAL: \_\_\_\_\_

REVENDA: \_\_\_\_\_

DATA: \_\_\_\_

Informações e suporte técnico do produto: <u>www.cs.ind.br</u> <u>suporte@cs.ind.br</u>

CS COMUNICAÇÃO E SEGURANÇA Fone: +55 (48) 3246-8563

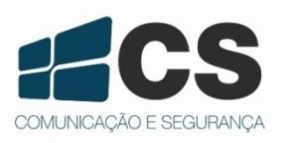

02.009.032.005

A CS Comunicação e Segurança reserva-se ao direito de modificar, adicionar ou excluir partes deste manual sem aviso prévio. Não nos responsabilizamos por quaisquer danos ou prejuízos resultantes do uso inadequado deste produto.